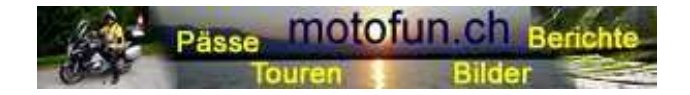

Hermann Ryter www.motofun.ch

## Download der Wegpunktdateien auf deinen PC Installation der Dateien auf dein TomTom-Navi

- Erstelle die notwendigen Ordner auf deinem PC:
- Ordner TomTom
- Unterordner "itn\_Dateien"
- Unterordner "ov2\_bmp\_Dateien"
- Die beiden Dateien "Pässe FMS CHE 2016.ov2" + "Pässe FMS CHE 2016.bmp" ab Homepage in den Unterordner "ov2\_bmp\_Dateien" deines PC kopieren. (Speichern unter)
- Navi anschliessen
- Wähle den Speicherort auf deinem TomTom, ⇒ Kartenordner (Der Ordner kann z.B. auch Central\_Europe heissen)
- Kopiere beide Dateien (.ov2 + .bmp ) in diesen Kartenordner.
- Sobald die beiden Dateien eingefügt sind, wird auf dem TomTom ein POI (Point of Interest) mehr angezeigt.
- Das war's, die Installation ist fertiggestellt.
- Auf deinem Navi hast du nun eine POI-Datei mehr. Gleich zu handhaben wie die POI's Tankstellen, Hotels, Bankomaten, etc.

## **Download der Tourendateien** (aus Wettbewerb 2015) auf deinen PC Installation der Dateien auf dein TomTom-Navi

- Die .itn-Dateien (Vorschlag 1.itn Vorschlag 15.itn *aus Wettbewerb 2015*) kopierst du in den Unterordner "itn\_Dateien" deines PC.
- Navi anschliessen
- Wähle den Speicherort auf deinem TomTom, –⇒ ITN-Ordner
- Kopiere die xx.itn-Dateien in den ITN-Ordner deines TomTom-Navis.
- Die Dateien können nun für deine Tourenplanung verwendet werden.

Anleitung zur Verfügung gestellt von Marco Blumenthal Besten Dank